## 청구서 상태 알림 설정 관리 방법

당 Appendix는 귀사가 발행한 청구서의 처리 상태에 관하여 시스템에서 전송되는 알림 이메일에 관한 설정을 관리하는 방법을 안내합니다. 이를 참고하여 원하는 알림 이메일을 받아볼 수 있도록 설정을 관리해 주세요.

#### 왜 이렇게 청구서 알림이 많죠?

우리의 새로운 청구서 관리 시스템인 Ariba Invoicing은 SAP 비즈니스 네트워크를 이용하여 귀사의 청구서 처리 상태를 시스템 자동 생성 이메일을 통해 정기적으로 알립니다. 이는 시스템의 기본 기능으로, 귀사의 청구서의 처리 상태에 어떠한 변동이 있을 때마다 귀사에서 설정하신 이메일 주소로 알림이 발송됩니다. 이러한 이유로, 우리에게 청구서를 많이 발행하는 협력업체는 아주 많은 알림 이메일을 받게 됩니다.

### 어떻게 알림을 끄거나 관리할 수 있을까요?

귀사는 SAP 비즈니스 네트워크를 통해 청구서 알림 설정을 관리할 수 있습니다. 이미 등록하여 우리와 시스템 상 연동을 해놓으신 귀사의 SAP 계정의 설정을 조정하여 원하는 알림 이메일만 받아보도록 설정을 조정할 수 있습니다. 만일 아직 등록 또는 시스템 연동을 하지 않으신 경우, 청구서 알림 이메일에 있는 링크를 이용해 등록 및 시스템 연동을 한 후 설정 관리가 가능합니다.

#### SAP 계정 생성을 원치 않는 경우는 어쩌죠?

귀사가 청구서 알림 설정을 관리하고 싶다면 SAP 비즈니스 네트워크의 계정 등록이 필수입니다. 간단하게 등록이 가능할 뿐만 아니라, 우리가 여러분께 권장하는 표준 계정(Standard Account)은 무료로 이용할 수 있습니다.

기존의 기업 계정(Enterprise Account)을 연동시키고 싶다면요?

귀사의 기업 계정을 연동하시는 것은 전혀 문제가 없습니다만, 알림 이메일을 받을 때 비용이 발생하는 점은 꼭 참고해 주십시오.

# SAP 아리바 청구서 이메일 알림

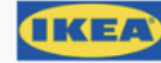

An invoice from IKEA has been updated on SAP Business Network

Hello Aryzta,

IKEA is using SAP Business Network to provide invoice status visibility to you. You can view and track your invoice.

Click View invoice to register and connect

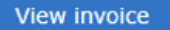

Reply to this email to send your customer a message. If your company received this email by mistake, you can stop receiving invoice updates via SAP Business Network.

#### Invoice details

Invoice number INV-9826812

Invoice date 11 Mar 2024

Invoice Amount

\$ 400.00 USD

SAP 비즈니스 네트워크 외부(예: 홈택스)에서 세금계산서 등 청구서를 발행하는 귀사의 경우, 청구서 처리 상태를 알리는 이와 같은 이메일을 받으실 것입니다.

### 청구서 상태 알림 설정을 업데이트 하는 방법:

• 상단 오른쪽의 유저 이니셜 > 설정(Settings) > 전자 송장 라우트(Electronic Invoice Routing)으로 들어갑니다.

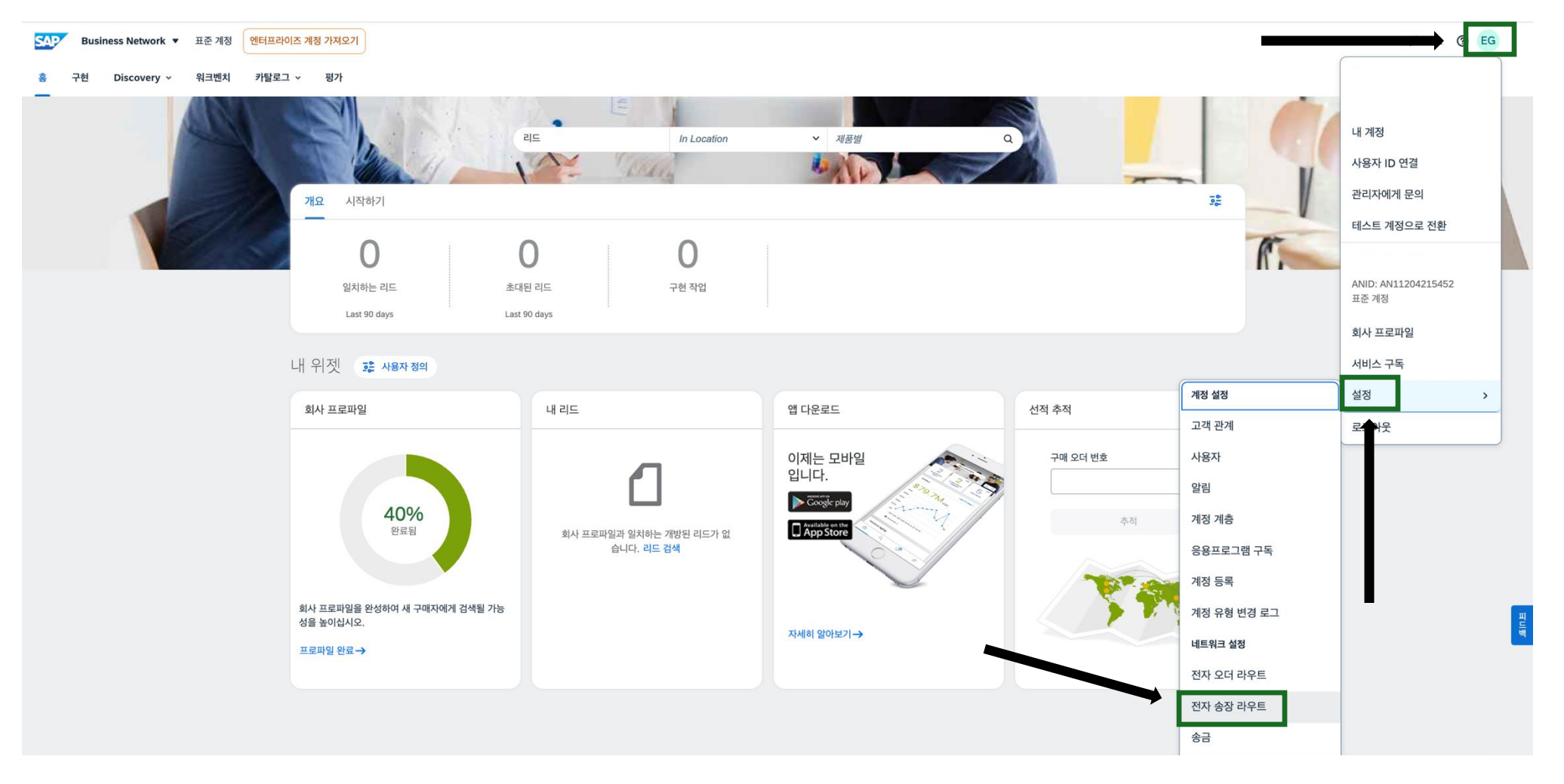

- 알림(Notifications) 아래 원하는 바에 따라 알림을 키거나 끕니다.
- 알림 이메일을 여러 수신처에서 수취하고자 하는 경우, 최대 세 개의 이메일 주소를 공백 없이 쉼표로만 구분하여 등록할 수 있습니다.

| 알림                               |                                    |                                       |
|----------------------------------|------------------------------------|---------------------------------------|
| ਿਲੇ                              | 다음과 같은 경우 알림 전송                    | 받는 사람 전자우편 주소 <b>(</b> 하나 필요 <b>)</b> |
| 송장                               | 송장이 수신 또는 갱신되면 알림을 전송합니다.          | abc@example.com,123@example.cc        |
| 송장 실패                            | ✓ 송장을 전송할 수 없거나 거부되면 알림을 전송합니다.    | * abc@example.com                     |
| 송장 상태 변경                         | 송장 상태가 변경되면 알림을 전송합니다.             | * abc@example.com                     |
| 인수증에서 송장이 자동 생성됨                 | ✔ 상품 인수증에서 송장이 자동으로 생성되면 알림을 보냅니다. | * abc@example.com                     |
| 서비스 시트에서 송장이 자동으로 생성됨            | 서비스 시트에서 송장이 자동으로 생성되면 알림을 보냅니다.   | * abc@example.com                     |
| 송장 변환(지원되는 형식: .pdf, .png, .jpg) | 송장 변환에 실패하면 알림을 발송합니다.             | * abc@example.com                     |
|                                  | 송장이 변환 후 수동 제출로 설정되면 알림을 전송합니다.    | * abc@example.com                     |

• 페이지 아래의 저장(Save)을 클릭하여 업데이트 사항을 저장합니다.

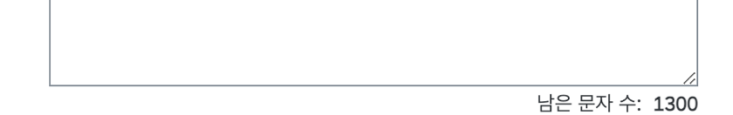

모든 송장에 표시할 기본 설명 텍스트를 입력합니다.

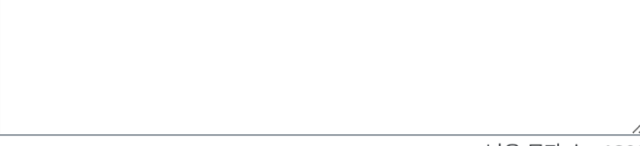

남은 문자 수: **1300** 

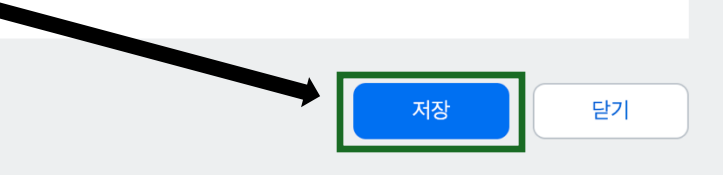